# Virtual Lab: Remote Apps

Remote apps are accessible to University of Scranton students, faculty and staff. Access to remote apps can be requested through the Technology Support Center. <u>VMware's Horizon Client</u> must be installed in order to access remote apps.

## Configuring Remote Apps

### 1. Launch VMware Horizon Client

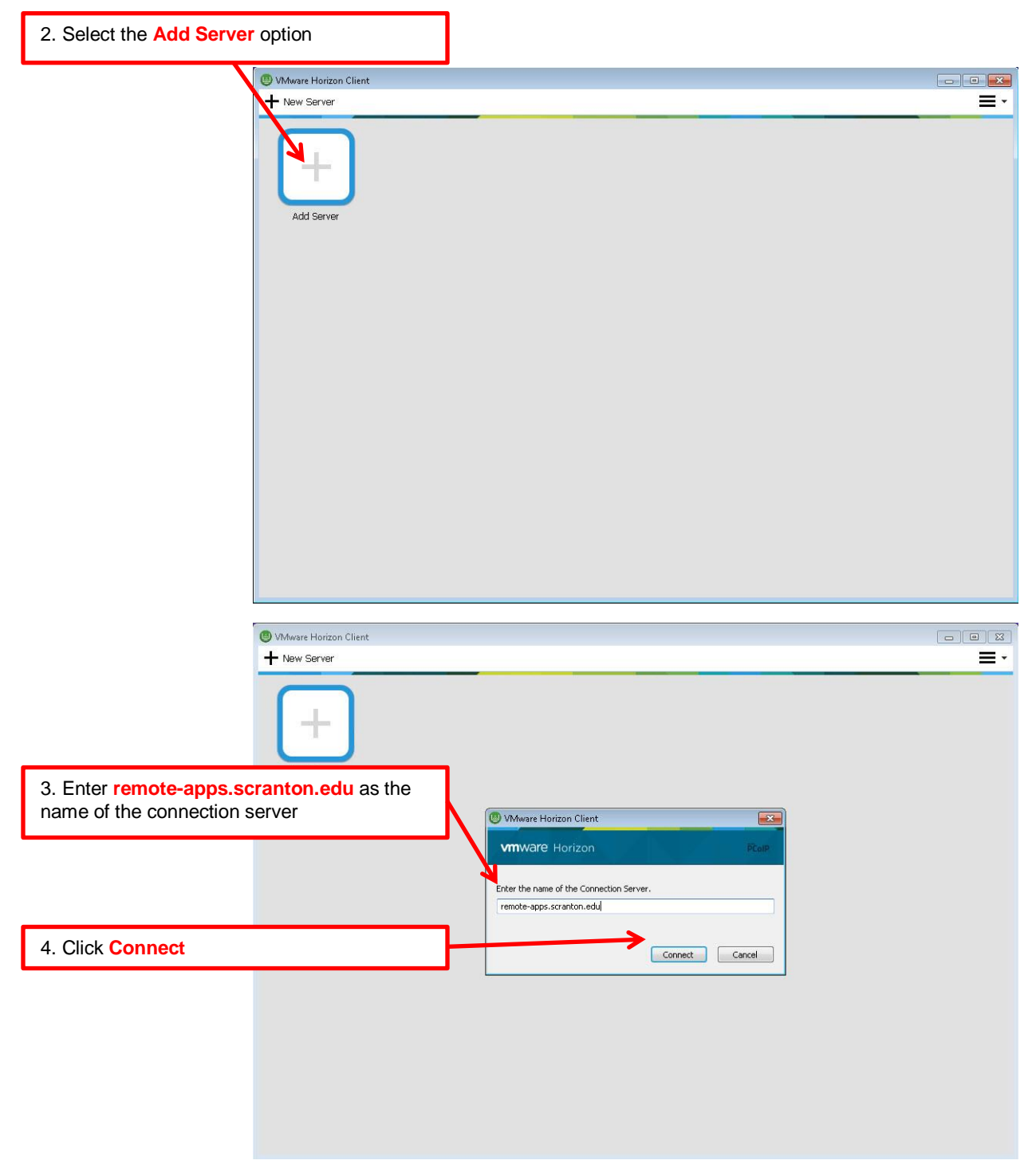

## Accessing Remote Apps

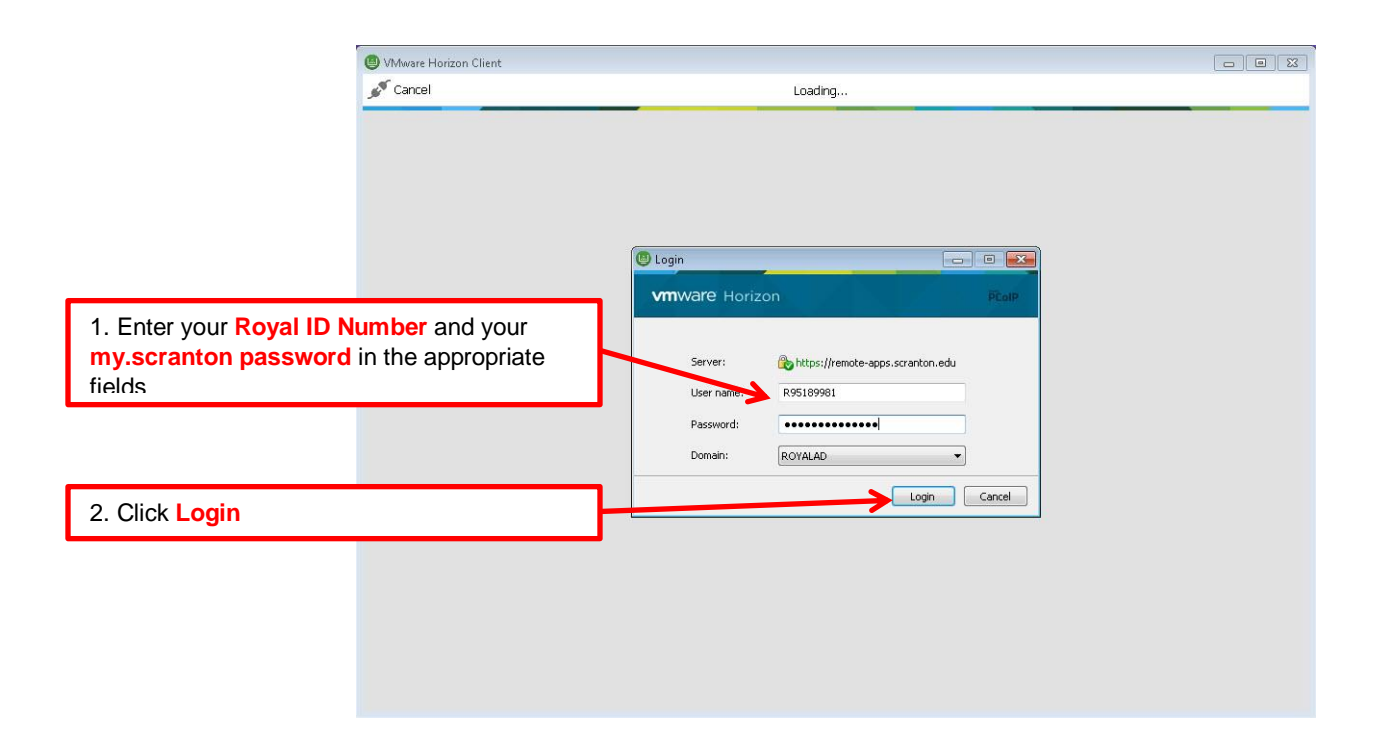

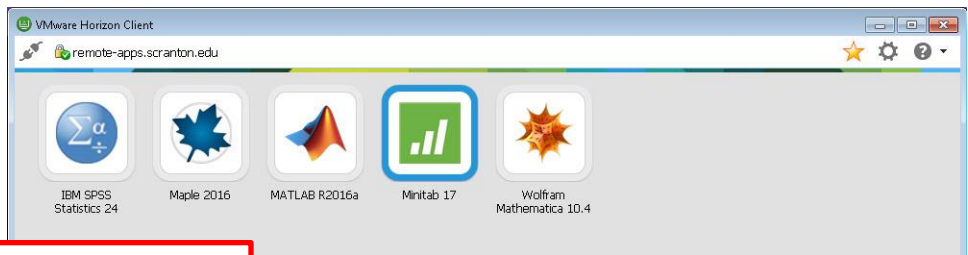

3. Select the application you'd like to launch

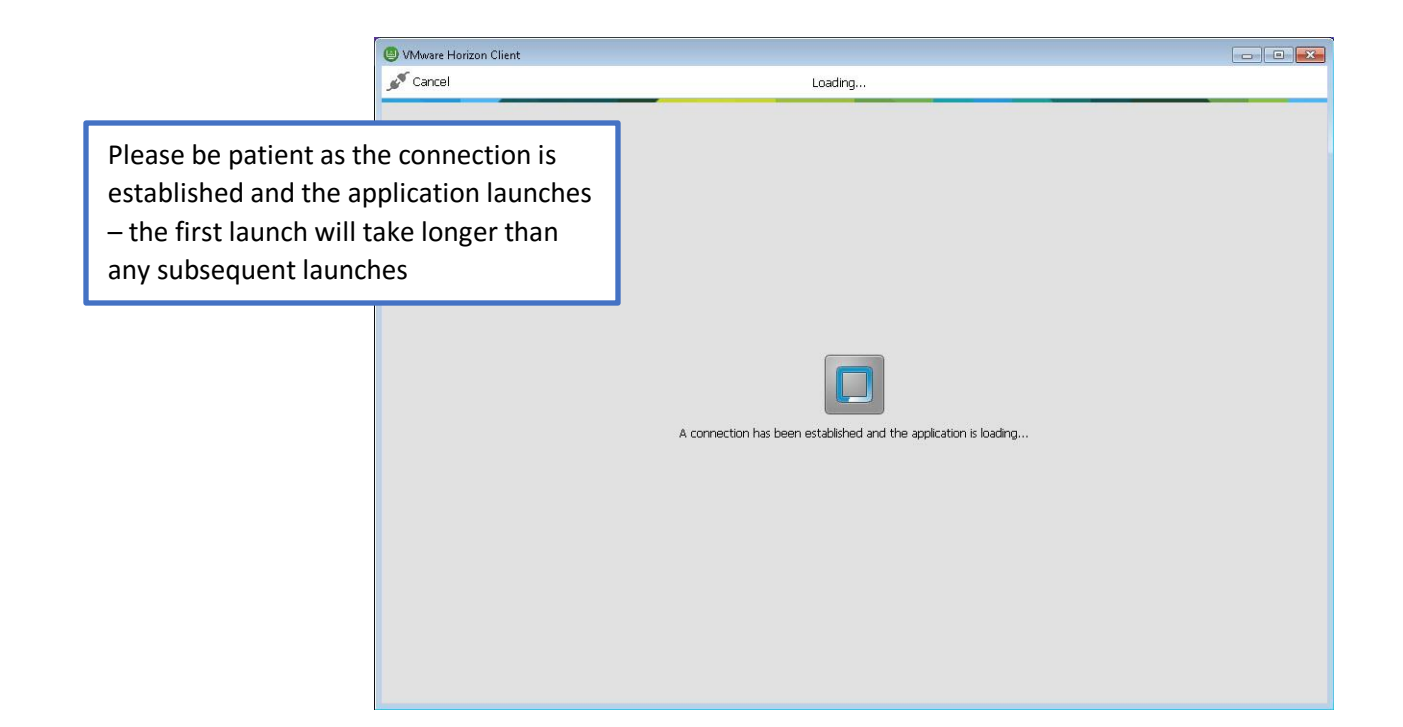

|                                                                                                    |                                                                                                    |                           |                              |                          |                       |                              |                           |                           |     |            |                           |                  |            |                     |            |                     | _                | -      | _                                  |       |         |   |  |
|----------------------------------------------------------------------------------------------------|----------------------------------------------------------------------------------------------------|---------------------------|------------------------------|--------------------------|-----------------------|------------------------------|---------------------------|---------------------------|-----|------------|---------------------------|------------------|------------|---------------------|------------|---------------------|------------------|--------|------------------------------------|-------|---------|---|--|
|                                                                                                    | Sharing                                                                                                    |                           |                              |                          |                       |                              |                           |                           |     |            |                           |                  |            |                     |            |                     |                  |        |                                    |       |         | × |  |
|                                                                                                    | 0                                                                                                    | Do<br>file<br>Pern<br>For | you<br>s w<br>nit ac<br>more | n w<br>he<br>cess<br>cho | ant<br>n u:<br>s to y | to<br>sing<br>/our<br>, go 1 | sha<br>rem<br>to <u>S</u> | are<br>em<br>ova<br>ettir | ote | de<br>stor | re<br>esk<br>age<br>harir | mo<br>top<br>and | val<br>s a | ble<br>and<br>al fi | iles       | tora<br>ppli<br>& F | ge<br>ca<br>२९५५ | tion   | ı <b>d  </b><br>1 <b>5?</b><br>981 | loca  | h       |   |  |
|                                                                                                    | ☑ Do not show this dialog again                                                                                                    |                           |                              |                          |                       |                              |                           |                           |     |            |                           |                  |            |                     | Allow Deny |                     |                  |        |                                    |       |         |   |  |
| 4. You will be able to save<br>work to a location on the le<br>enable this feature by sele<br>prompted* | your remo<br>ocal compu<br>ecting Allov                                                                                                    | te apj<br>iter –<br>v whe | p<br>en                      | 0                        |                       |                              |                           | ,改]17。                    | 1 2 |            |                           |                  |            |                     |            |                     |                  |        |                                    |       |         |   |  |
| -                                                                                                    | 12/1/2016 3:38:56 F<br>Welcome to Minitab, press Fi for b                                                                                                    | °M                        |                              |                          |                       |                              |                           |                           |     |            |                           |                  |            |                     |            |                     |                  |        |                                    |       |         |   |  |
| You can now use the ap<br>was installed on your o                                                       | oplication<br>wn deskto                                                                                                    | as if i<br>op             | it                           |                          |                       |                              |                           |                           |     |            |                           |                  |            |                     |            |                     |                  |        |                                    |       |         |   |  |
| 3                                                                                                    | C         C         C <thc< th=""> <thc< th=""> <thc< th=""> <thc< th=""></thc<></thc<></thc<></thc<> | G (5)                     | C6 C7                        | а<br>                    | C9 (                  | C10 C11                      | C12                       | cu                        | C14 | C13 C      | .16 C1                    | f C18            | 619        | 6200                | C.R        | C22 C23             | C24              | 1 (28) | C26                                | 627 3 | 228 (22 |   |  |

D 🔚 🗐 🎯 🥙 🤄 💀 🧕 🚳 📑 💃

E (0 E

## Exiting Remote Apps

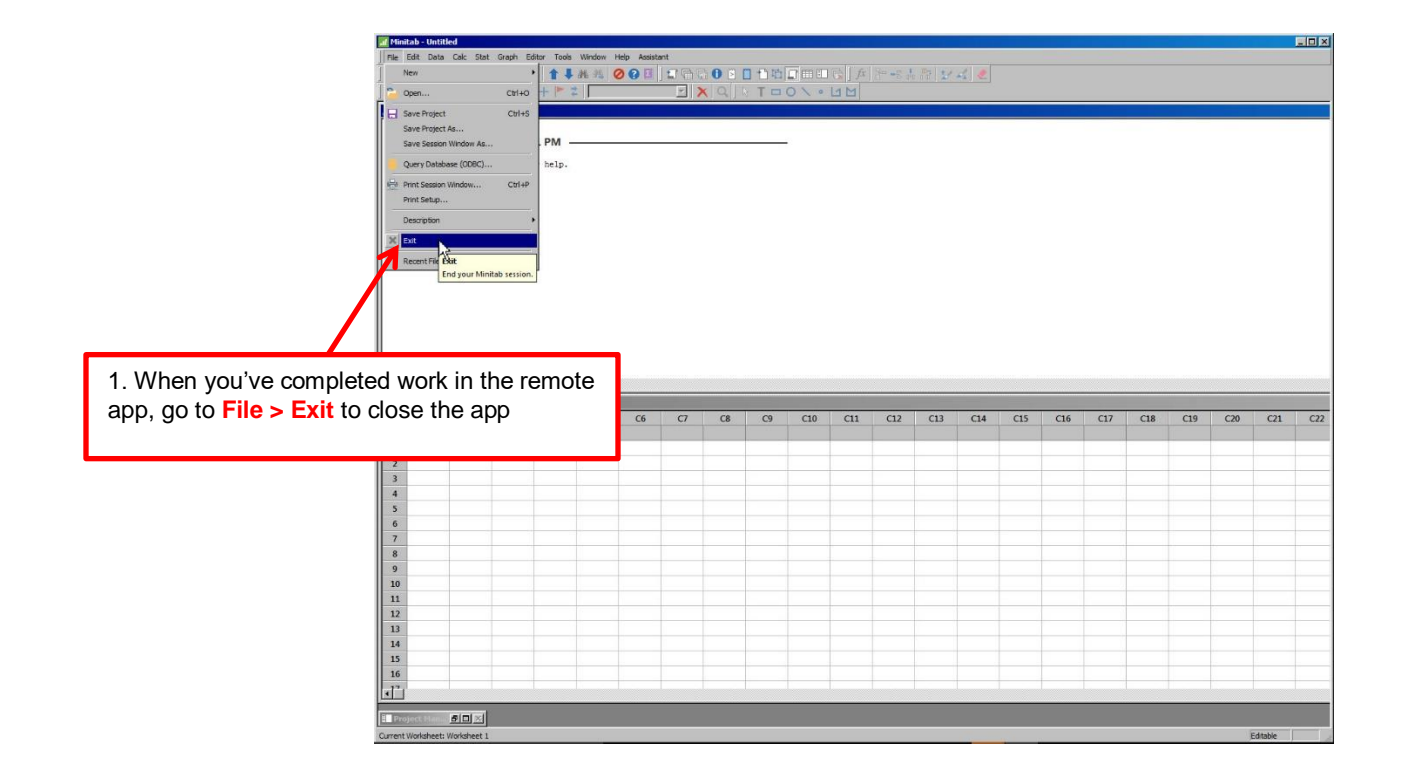

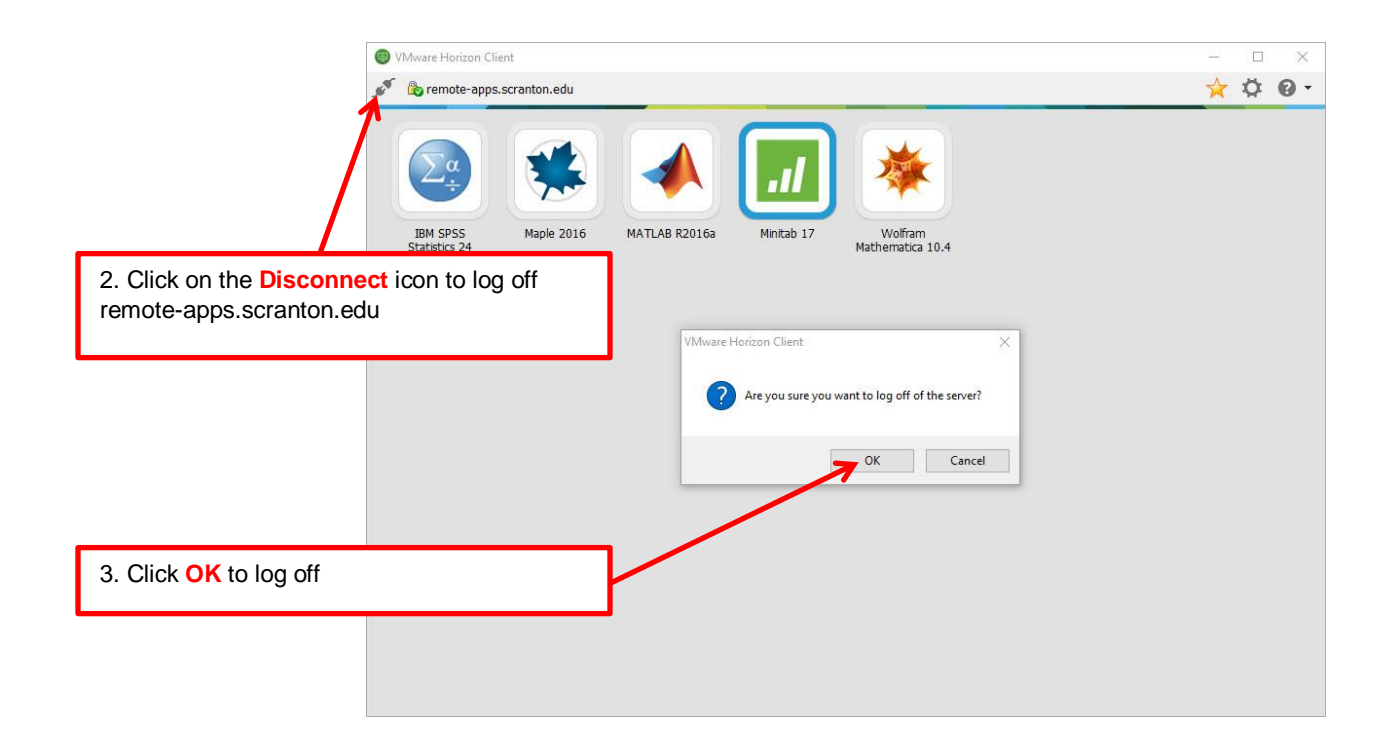

## Future Connections to Remote Apps

Please note that you will only need to configure the VMware Horizon Client once on each PC or Macintosh that you intend to use. Any subsequent uses of the VMware Horizon Client will maintain the server settings configured in the Configuring Remote Apps section of this document.

#### 1. Launch VMware Horizon Client

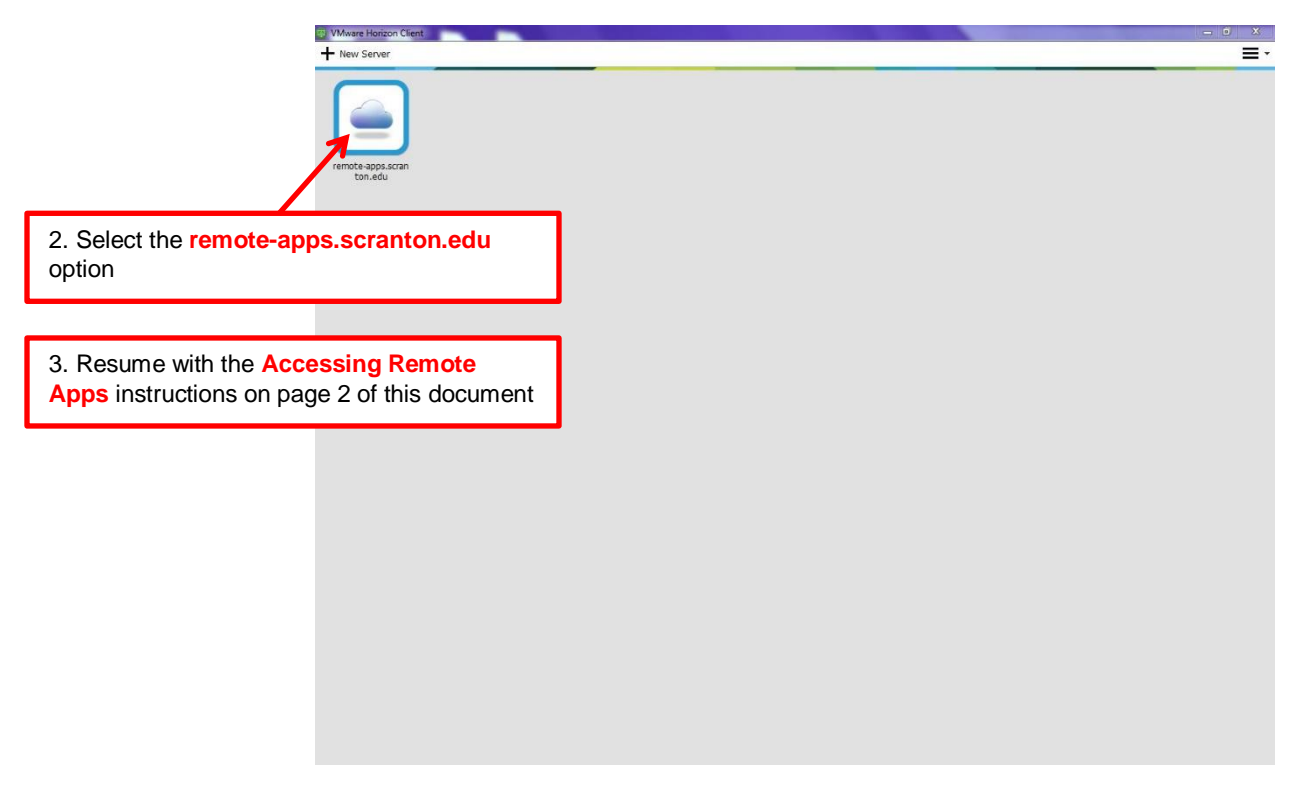

## \*Sharing Removable Storage and Local Files

The sharing of "removable storage and local files when using remote desktops and applications" is a feature of the VMware Horizon Client that permits the client to store your work on your local computer. Once this feature is enabled, you can store your work in any folder on your local hard drive or on any external drive (e.g., USB key) that is connected to your local computer.

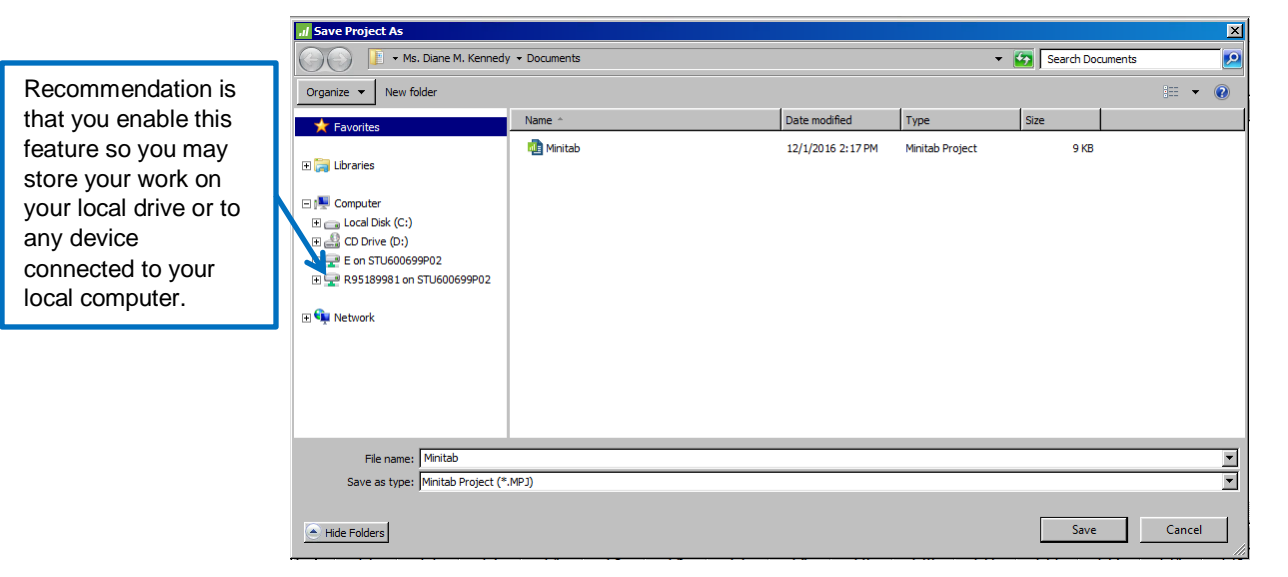